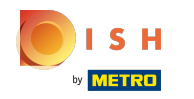

# () La première étape consiste à ouvrir booq.platform et à cliquer sur Article à côté de Rapport CA.

| V2.26.0                                                                                                    | (V) Démo vidéo HD Français 0                                                                                                    |                                                           | 😚 Tutoriels booq                        | booq_fr_video@hd.digital v        |
|----------------------------------------------------------------------------------------------------|----------------------------------------------------------------------------------------------------|-----------------------------------------------------------|-----------------------------------------|-----------------------------------|
| « Minimiser menu<br>Ø Tableau de bord                                                                                                    | Rapport CA Article                                                                                                    |                                                           |                                         |                                   |
| 🕅 Articles 🗸 🗸                                                                                                    | Date et heure                                                                                                    | Groupe CA                                                 |                                         |                                   |
| ✓       Finances       ▲         Gestion des service       Shift reports       ■         Shift reports       Rapport CA       ■         Commandes       ■       ■         Postes en cours       ■       ■         booq BIC <sup>2</sup> ✓       ✓         Ø Administrator       ✓       ✓ | De - À<br>04/10/2022 - 04/10/2022 (5)<br>J'aimerais un rapport pour :<br>(a) Aujourd'hui<br>Hier<br>Cette semaine<br>Ce mois-ci<br>Personnalisé<br>Sélection du temps (heures entières)<br>(b) (c) (c) (c) (c) (c) (c) (c) (c) (c) (c | <ul> <li>✓ □ TVA basse</li> <li>✓ □ TVA élevée</li> </ul> |                                         |                                   |
| ेू Self-service 🗸                                                                                                    | Cet aperçu ne convient pas pour votre déclaration TVA, les montants peu                                                                                                    | vent être arrondis. Télécharger                           | au format XLS Télécharger au format CSV | Télécharger au format PDF Générer |
|                                                                                                    | Nom ID Total i                                                                                                    | Hors réduction<br>nclus TVA                               | inclus réduction<br>Hors TVA            | inclus réduction<br>inclus TVA    |
|                                                                                                    |                                                                                                    |                                                           |                                         |                                   |

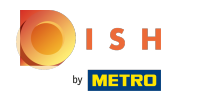

# () Sélectionnez le rapport que vous souhaitez avoir en cliquant dessus.

| <b>0000</b> v2.26.0                                                                                                    | (V) Démo vidéo HD Français 🛛 🕕                                                                                                    |                                                           | 🔗 Tutoriels booq                | booq_fr_video@hd.digital ~        |
|----------------------------------------------------------------------------------------------------|----------------------------------------------------------------------------------------------------|-----------------------------------------------------------|---------------------------------|-----------------------------------|
| « Minimiser menu<br>Ø Tableau de bord                                                                                    | Rapport CA Groupe CA v<br>Article<br>V Groupe CA                                                                                                    |                                                           |                                 |                                   |
| 🕅 Articles 🗸 🗸                                                                                                    | Date et heure Grülle de prix                                                                                                    | Groupe CA                                                 |                                 |                                   |
| Finances ^  Gestion des service Shift reports Rapport CA Commandes Postes en cours booq BIC <sup>2</sup> Administrator ~ | De - À<br>04/10/2022 - 04/10/2022<br>J'aimerais un rapport pour :<br>Aujourd'hui<br>Hier<br>Cette semaine<br>Ce mois-ci<br>Personnalisé<br>Sélection du temps (heures entières)<br>6 0:00 - 6 0:00 | <ul> <li>✓ □ TVA basse</li> <li>✓ □ TVA élevée</li> </ul> |                                 |                                   |
| 및 Self-service 🗸                                                                                                    | Cet aperçu ne convient pas pour votre déclaration TVA, les montants per                                                                                                    | ivent être arrondis. Télécharger au forma                 | t XLS Télécharger au format CSV | Télécharger au format PDF Générer |
|                                                                                                    | Nom ID Total                                                                                                    | Hors réduction inclus ré<br>Inclus TVA Hors TV            | duction<br>A                    | inclus réduction<br>inclus TVA    |
|                                                                                                    |                                                                                                    |                                                           |                                 |                                   |

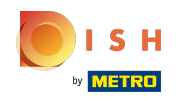

### () Spécifiez la période souhaitée pour votre rapport en cliquant sur les différents champs.

| V2.26.0                                                                                                    | (V) Démo vidéo HD Français 🛛 🕓                                                                                                    |                                                           | 😚 Tutoriels booq                     | booq_fr_video@hd.digital v        |
|----------------------------------------------------------------------------------------------------|----------------------------------------------------------------------------------------------------|-----------------------------------------------------------|--------------------------------------|-----------------------------------|
| « Minimiser menu<br>@ Tableau de bord                                                                                                    | Rapport CA Article                                                                                                    |                                                           |                                      |                                   |
| 🕅 Articles 🗸 🗸                                                                                                    | Date et heure                                                                                                    | Groupe CA                                                 |                                      |                                   |
| ✓       Finances       ∧         Gestion des service       Shift reports          Shift reports       Rapport CA          Commandes       Postes en cours          booq BIC <sup>2</sup> ✓       ✓         Payer       ✓       ✓ | De - À<br>04/10/2022 - 04/10/2022<br>J'aimerais un rapport pour :<br>Aujourd'hui<br>Hier<br>Cette semaine<br>Ce mois-ci<br>Personnalisé<br>Sélection du temps (heures entières)<br>6 0:00 - 6 0:00 | <ul> <li>✓ □ TVA basse</li> <li>✓ □ TVA élevée</li> </ul> |                                      |                                   |
| ঢ় Self-service ✔                                                                                                    | Cet aperçu ne convient pas pour votre déclaration TVA, les montants pe                                                                                                    | uvent être arrondis. Télécharger au                       | format XLS Télécharger au format CSV | Télécharger au format PDF Générer |
|                                                                                                    | Nom ID Total                                                                                                    | Hors réduction in<br>inclus TVA Ho                        | clus réduction<br>ors TVA            | inclus réduction<br>inclus TVA    |
|                                                                                                    |                                                                                                    |                                                           |                                      |                                   |

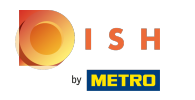

### (i) Ajoutez un groupe de chiffre d'affaires en cochant la case suivante.

| <b>0000</b> v2.26.0                                                                                                    | (V) Démo vidéo HD Français 🛛                                                                                                    |                              |                              | 😚 Tutoriels booq         | booq_fr_video@hd.digital ~        |
|----------------------------------------------------------------------------------------------------|----------------------------------------------------------------------------------------------------|------------------------------|------------------------------|--------------------------|-----------------------------------|
| « Minimiser menu<br>@ Tableau de bord                                                                                                    | Rapport CA Article ~                                                                                                    |                              |                              |                          |                                   |
| Articles                                                                                                    | Date et heure                                                                                                    | Groupe CA                    |                              |                          |                                   |
| ✓     Finances     ∧       Gestion des service     Shift reports        Shift report CA     Commandes       Commandes     >       booq BI⊘     ✓       ♦     Administrator     ✓ | De - À<br>01/10/2022 - 31/10/2022<br>J'aimerais un rapport pour :<br>Aujourd'hui<br>Hier<br>Cette semaine<br>Cette semaine<br>Cette semaine<br>Cette semaine<br>Sélection du temps (heures entières)<br>6 0:00 - 6 0:00 | ✓ ☐ TVA basse ▼ ☐ TVA élevée |                              |                          |                                   |
| ∵ Self-service ✓                                                                                                    | Cet aperçu ne convient pas pour votre déclaration TVA, les montants po                                                                                                    | euvent être arrondis.        | Télécharger au format XLS    | élécharger au format CSV | Télécharger au format PDF Générer |
|                                                                                                    | Nom ID Total                                                                                                    | Hors réduction<br>inclus TVA | inclus réduction<br>Hors TVA |                          | inclus réduction<br>inclus TVA    |
|                                                                                                    |                                                                                                    |                              |                              |                          |                                   |

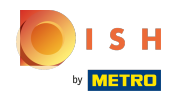

# () Précisez le Produit du groupe CA en cliquant sur la flèche suivante.

| <b>0000</b> v2.26.0                                                                                                    | (V) Démo vidéo HD Français 🛛                                                                                                    |                                                           |                              | 😚 Tutoriels booq         | booq_fr_video@hd.digital ~        |
|----------------------------------------------------------------------------------------------------|----------------------------------------------------------------------------------------------------|-----------------------------------------------------------|------------------------------|--------------------------|-----------------------------------|
| « Minimiser menu<br>② Tableau de bord                                                                                                    | Rapport CA Article                                                                                                    |                                                           |                              |                          |                                   |
| 🕅 Articles 🗸 🗸                                                                                                    | Date et heure                                                                                                    | Groupe CA                                                 |                              |                          |                                   |
| Pinances     A       Gestion des service     Shift reports       Shift reports     Rapport CA       Commandes     Postes en cours       booq BlC     V       Administrator     V | De - À<br>01/10/2022 - 31/10/2022<br>J'aimerais un rapport pour :<br>Aujourd'hui<br>Hier<br>Cette semaine<br>Cette semaine<br>Cette semaine<br>Cette semaine<br>Sélection du temps (heures entières)<br>6 0;00 - 6 0;00 | <ul> <li>✓ □ TVA basse</li> <li>✓ □ TVA élevée</li> </ul> |                              |                          |                                   |
| ੇਹ Self-service ✓                                                                                                    | Cet aperçu ne convient pas pour votre déclaration TVA, les montants pe                                                                                                    | uvent être arrondis.                                      | Télécharger au format XLS    | élécharger au format CSV | Télécharger au format PDF Générer |
|                                                                                                    | Nom ID Total                                                                                                    | Hors réduction<br>inclus TVA                              | inclus réduction<br>Hors TVA |                          | inclus réduction<br>Inclus TVA    |

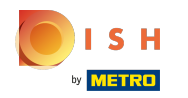

()

# Cliquez sur Générer. Remarque: tant que vous ne cliquez pas sur Générer, le rapport ne sera pas mis à jour.

| V2.26.0                                                                                                    | (V) Démo vidéo HD Français 0                                                                                                    |                                                           | 😚 Tutoriels booq               | booq_fr_video@hd.digital ~    |
|----------------------------------------------------------------------------------------------------|----------------------------------------------------------------------------------------------------|-----------------------------------------------------------|--------------------------------|-------------------------------|
| « Minimiser menu<br>Tableau de bord                                                                                                    | Rapport CA Article ~                                                                                                    |                                                           |                                |                               |
| 🕅 Articles 🗸 🗸                                                                                                    | Date et heure                                                                                                    | Groupe CA                                                 |                                |                               |
| Image: Provide a standard standard stand | De - À<br>01/10/2022 - 31/10/2022<br>J'aimerais un rapport pour :<br>Aujourd'hui<br>Hier<br>Cette semaine<br>Ce mois-ci<br>Personnalisé<br>Sélection du temps (heures entières)<br>6 0:00 - 6 0:00 | <ul> <li>∨ □ TVA basse</li> <li>∨ ☑ TVA élevée</li> </ul> |                                |                               |
| Payer  V Self-service  V                                                                                                    | Cet aperçu ne convient pas pour votre déclaration TVA, les montants peur                                                                                                    | vent être arrondis. Télécharger au format XLS             | Télécharger au format CSV Télé | charger au format PDF Générer |
|                                                                                                    | Nom ID Total H                                                                                                    | iors réduction inclus réduction<br>cclus TVA Hors TVA     | inclu                          | is réduction<br>is TVA        |

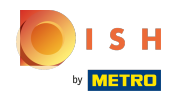

## () Pour télécharger le rapport au format PDF, cliquez sur Télécharger au format PDF.

| <b>000</b> v2.26.0                                                                                                    | (V) Démo vidéo HD Français 0                                                                                                    |                                                           |                              | 😚 Tutoriels booq       | booq_fr_video@hd.digital v        |
|----------------------------------------------------------------------------------------------------|----------------------------------------------------------------------------------------------------|-----------------------------------------------------------|------------------------------|------------------------|-----------------------------------|
| « Minimiser menu<br>② Tableau de bord                                                                                                    | Rapport CA Article ~                                                                                                    |                                                           |                              |                        |                                   |
| 🕎 Articles 🗸 🗸                                                                                                    | Date et heure                                                                                                    | Groupe CA                                                 |                              |                        |                                   |
| <ul> <li>▶ Finances</li> <li>▶ Gestion des service</li> <li>▶ Shift reports</li> <li>▶ Rapport CA</li> <li>▶ Commandes</li> <li>▶ Postes en cours</li> <li>▶ booq BIC<sup>2</sup></li> <li>▶ Administrator</li> <li>▶ Payer</li> </ul> | De - À<br>01/10/2022 - 31/10/2022 (5)<br>J'aimerais un rapport pour :<br>Aujourd'hui<br>Hier<br>Cette semaine<br>(a) Ce mois-ci<br>Personnalisé<br>Sélection du temps (heures entières)<br>(b) (c) (c) (c) (c) (c) (c) (c) (c) (c) (c | <ul> <li>✓ □ TVA basse</li> <li>✓ ☑ TVA élevée</li> </ul> |                              |                        |                                   |
| ∵ Self-service ✓                                                                                                    | Cet aperçu ne convient pas pour votre déclaration TVA, les montants peur                                                                                                    | vent être arrondis.                                       | écharger au format XLS Télé  | écharger au format CSV | Télécharger au format PDF Générer |
|                                                                                                    | Nom ID Total H                                                                                                    | lors réduction<br>nclus TVA                               | inclus réduction<br>Hors TVA |                        | inclus réduction<br>inclus TVA    |

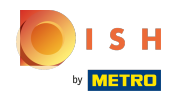

## () Pour télécharger le rapport au format CSV, cliquez sur Télécharger au format CSV.

| <b>0000</b> v2.26.0                                                                                                    | (V) Démo vidéo HD Français 0                                                                                                    |                                                           | 😚 Tutoriels booq          | booq_fr_video@hd.digital ~        |
|----------------------------------------------------------------------------------------------------|----------------------------------------------------------------------------------------------------|-----------------------------------------------------------|---------------------------|-----------------------------------|
| « Minimiser menu<br>@ Tableau de bord                                                                                                    | Rapport CA Article                                                                                                    |                                                           |                           |                                   |
| 🕅 Articles 🗸 🗸                                                                                                    | Date et heure                                                                                                    | Groupe CA                                                 |                           |                                   |
| Finances     A       Gestion des service     Shift reports       Shift reports     Rapport CA       Commandes     Postes en cours       booq BIC     V       Image: State of the service     V | De - À<br>01/10/2022 - 31/10/2022<br>J'almerais un rapport pour :<br>Aujourd'hui<br>Hier<br>Cette semaine<br>Cette semaine<br>Ce mois-ci<br>Personnalisé<br>Sélection du temps (heures entières)<br>Cette semaine<br>Cette semaine<br>Cette sema | <ul> <li>✓ □ TVA basse</li> <li>✓ ☑ TVA élevée</li> </ul> |                           |                                   |
| 및 Self-service 🗸                                                                                                    | Cet aperçu ne convient pas pour votre déclaration TVA, les montants peu                                                                                                    | vent être arrondis. Télécharger au format XLS             | Télécharger au format CSV | Télécharger au format PDF Générer |
|                                                                                                    | Nom ID Total                                                                                                    | Hors réduction inclus réduction<br>nclus TVA Hors TVA     |                           | Inclus réduction<br>Inclus TVA    |

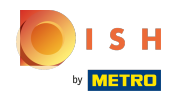

## () Pour télécharger le rapport au format XLS, cliquez sur Télécharger au format XLS.

| <b>0000</b> v2.26.0                                                                                                    | (V) Démo vidéo HD Français 0                                                                                                    |                              |                              | 😚 Tutoriels booq         | booq_fr_video@hd.digital ~        |
|----------------------------------------------------------------------------------------------------|----------------------------------------------------------------------------------------------------|------------------------------|------------------------------|--------------------------|-----------------------------------|
| « Minimiser menu<br>@ Tableau de bord                                                                                                    | Rapport CA Article                                                                                                    |                              |                              |                          |                                   |
| Articles ~                                                                                                    | Date et heure                                                                                                    | Groupe CA                    |                              |                          |                                   |
| ✓       Finances       ∧         Gestion des service       Shift reports          Shift report CA       Commandes          Postes en cours       booq BIC | De - À O1/10/2022 - 31/10/2022 J'aimerais un rapport pour : Aujourd'hui Hier Cette semaine Cette semaine Cette semaine Cette semaine Selection du temos (heures entières) | ✓ TVA basse ✓ ✓ TVA élevée   |                              |                          |                                   |
| 🖻 Payer 🗸 🗸                                                                                                    | 6 <mark>0</mark> :00 - 6 0:00                                                                                                    |                              |                              |                          |                                   |
| े़⊐ Self-service ✓                                                                                                    | Cet aperçu ne convient pas pour votre déclaration TVA, les montants p                                                                                                    | euvent être arrondis.        | Télécharger au format XLS    | élécharger au format CSV | Télécharger au format PDF Générer |
|                                                                                                    | Nom ID Total                                                                                                    | Hors réduction<br>inclus TVA | inclus réduction<br>Hors TVA |                          | inclus réduction<br>inclus TVA    |

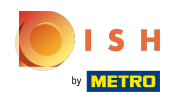

# () Ça y est, vous avez terminé.

| <b>0000</b> v2.26.0                                                                       | (V) Démo vidéo HD Français 0                                                                                                    |                                                       | 😚 Tutoriels booq          | booq_fr_video@hd.digital ~        |
|-------------------------------------------------------------------------------------------|----------------------------------------------------------------------------------------------------|-------------------------------------------------------|---------------------------|-----------------------------------|
| « Minimiser menu<br>Ø Tableau de bord                                                     | Rapport CA Article                                                                                                    |                                                       |                           |                                   |
| 🕅 Articles 🗸 🗸                                                                            | Date et heure                                                                                                    | Groupe CA                                             |                           |                                   |
| √ Finances ∧                                                                              | De - À                                                                                                    | ✓ □ TVA basse                                         |                           |                                   |
| Gestion des service                                                                       | 01/10/2022 - 31/10/2022                                                                                                    | ∨ ☑ TVA élevée                                        |                           |                                   |
| Shift reports<br>Rapport CA<br>Commandes<br>Postes en cours<br>booq BI<br>Administrator ~ | J'aimerais un rapport pour :         Aujourd'hui         Hier         Cette semaine         Ce mois-cl         Personnalisé         Sélection du temps (heures entières)         6       :00         6       :00 |                                                       |                           |                                   |
| 〕 Self-service ∽                                                                          | Cet aperçu ne convient pas pour votre déclaration TVA, les montants peu                                                                                                    | vent être arrondis. Télécharger au format XLS         | Télécharger au format CSV | Télécharger au format PDF Générer |
|                                                                                           | Nom ID Total                                                                                                    | Hors réduction inclus réduction<br>nclus TVA Hors TVA |                           | inclus réduction<br>inclus TVA    |
|                                                                                           |                                                                                                    |                                                       |                           |                                   |

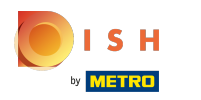

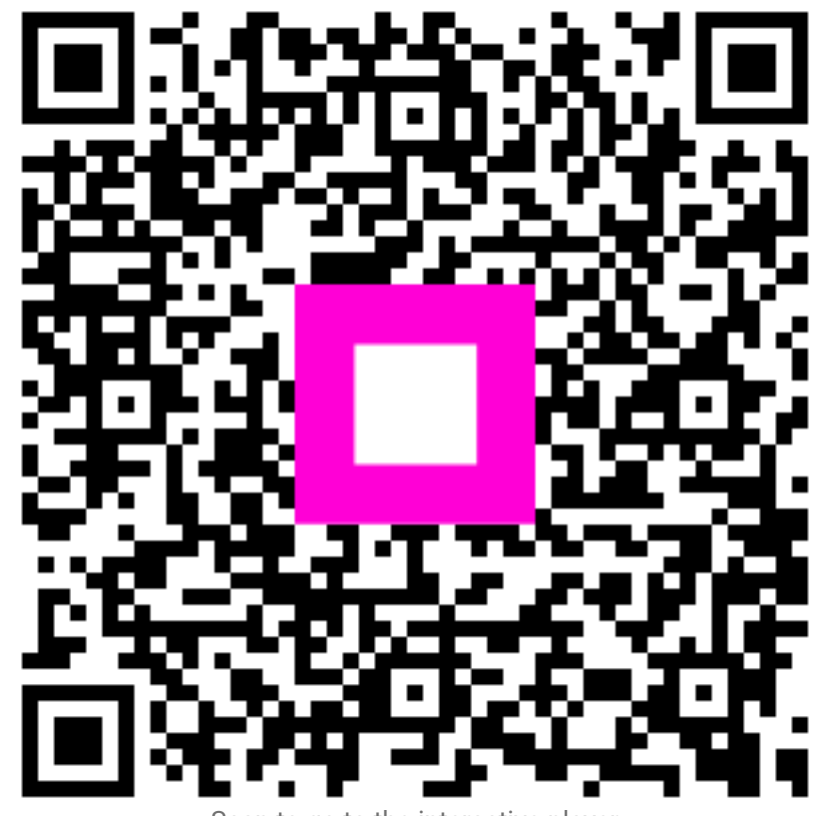

Scan to go to the interactive player